## Instrukcija DZSV dalībnieku pilna profila izveidei sistēmā (ieskaitot foto un papildus datus):

1. Atverot kolektīva dalībnieku sarakstu, kolektīva administratoram ir jāpievērš uzmanība sadaļai **"Lietotnes statusi"**. Kopā ir iespējami 6 dažādi statusi:

Pilngadīgajiem dalībniekiem:

- Nav reģistrēts epasts ar unikālo kodu vēl nav izsūtīts;
- Procesā epasts ar unikālo kodu ir izsūtīts;
- Aktīvs persona ir autorizējusies mobilajā lietotnē.

Nepilngadīgajiem dalībniekiem:

- Aizb. Nav reģistrēts epasts ar unikālo kodu nav izsūtīts nepilngadīgā aizbildnim;
- Aizb. Procesā epasts ar unikālo kodu ir izsūtīts nepilngadīgā aizbildnim;
- Aizb. Aktīvs nepilngadīgā aizbildnis ir autorizējies mobilajā lietotnē.
- 2. Dalībniekiem, kas nereģistrēsies caur lietotni, sistēmā paliks lietotnes statuss "Nav reģistrēts" (jo neizmanto lietotni), bet par to nav jāsatraucas, jo ir iespējams pilnībā aizpildīt profila informāciju arī no sistēmas. Dalībnieka profila datu pārbaudei un papildināšanai no sistēmas ir jāatver dalībnieka profils, uzspiežot uz cilvēciņa ikonas labajā pusē.

|        | 💮 Visp | oārējie latviešu            | Dziesmu un De              | ju svētki      |          |      |                      |            |           |             |                     | Jānis<br>Kolekt | s Dimd<br>tīva adm | <b>ars</b><br>iinistrators |
|--------|--------|-----------------------------|----------------------------|----------------|----------|------|----------------------|------------|-----------|-------------|---------------------|-----------------|--------------------|----------------------------|
| 88     | ~      | Kolektīvi /                 |                            |                |          |      |                      |            |           |             |                     |                 |                    |                            |
| 왔<br>오 | Ρ      | ūtēju                       | ı orķe                     | estris '       | 'Tau     | res  | s un b               | unga       | as"       |             |                     |                 |                    |                            |
|        | 0      | Reģistrēts                  |                            |                |          |      |                      |            |           |             |                     |                 |                    |                            |
|        |        | Kolektīva infor             | mācija                     | Dalībnieki (4) |          |      |                      |            |           |             |                     | •               | F                  |                            |
|        |        | ⊽ Filtri                    |                            |                |          |      |                      |            |           | G Piev      | vienot jaunu dalībr | ieku +          | ×                  |                            |
|        |        | Vārds,<br>uzvārds           | Loma                       | Nepilng.       | Vecums ↓ | Foto | Lietotnes<br>statuss | Piekrišana | Êdināšana | Galvenais   | Statuss             |                 |                    |                            |
|        |        | <u>Mazais</u><br>Muzikants  | Dalībnieks                 | Jā             | 10       | -    | Nav<br>reģistrēts    | -          | -         | -           | O Reģistrēts        |                 |                    |                            |
|        |        | <u>Lielais</u><br>Muzikants | Dalībnieks                 | -              | 23       | -    | Nav<br>reģistrēts    | -          | -         | -           | O Reģistrēts        | C2 8            | Atvěrt             | personu                    |
|        |        | <u>Līga</u><br>Dimdare      | Dalībnieks                 | -              | 23       | Jā   | Nav<br>reģistrēts    | Jā         | <u> </u>  | 3 <u></u> 8 | O Reģistrēts        |                 |                    |                            |
|        |        | <u>Jānis</u><br>Dimdars     | Mākslinieciska<br>vadītājs | iis —          | 57       | Jā   | Procesă              | Jā         | Jā        | 3 <u></u>   | O Reģistrēts        |                 |                    |                            |
|        |        | lerakstu skait              | s vienā lapā: 2            | 0 🗸 leraksti   | 1-4 no 4 |      |                      |            |           |             |                     | • •             |                    |                            |
| ලා     |        | Aktivizēt mot               | pilos lietotājus           | Aizvērt        | ć        |      |                      |            |           |             |                     |                 |                    |                            |

- leejot dalībnieka profilā, jāspiež "Labot ierakstu" un jādodas uz sadaļu "Pamatinformācija", kur vispirms jāatzīmē, vai dalībnieks ir devis savu piekrišanu Svētku datu apstrādes noteikumiem. Pievienojot dalībnieku sistēmā bez lietotnes izmantošanas, kolektīva vadītājam pirms datu ievades jāsaņem dalībnieka piekrišana viņa datu izmantošanai Svētku sistēmā.
- Ja piekrišana ir dota, tad jādodas uz sadaļu "Papildinformācija", kurā būs iespējams papildināt pārējos datus par dalībnieku - pievienot fotogrāfiju, veikt ēdināšanas izvēli un atzīmēt galveno kolektīvu.

| Lielais Muzikants                                                                                              | <ul> <li>← Personas /</li> <li>Lielais Muzikants</li> </ul>                                                                                                    |  |  |  |  |  |
|----------------------------------------------------------------------------------------------------|----------------------------------------------------------------------------------------------------|--|--|--|--|--|
| Pamatinformācija Piekļuves Vards Uzvlards Muzikants Dzimšanas datums 01.01.2000   E-pasts Imuzikants@gmail.com | <ul> <li>Reģistrēts</li> <li>Pamatinformācija</li> <li>Personas fotogrāfija</li> <li>Personas fotogrāfija</li> <li>Edināšana</li> <li>Pamata ēdienkarte</li> <li>Galvenais kolektīvs</li> <li>PO TAURES UN BUNGAS</li> <li>PO TAURES UN BUNGAS</li> </ul> |  |  |  |  |  |
| Tărunis<br>26345264<br>Pietrišana datu apstrādes notekumiem<br>Nav norādīts<br>Ja<br>Nē<br>Nav norādīts        | Saglabāt 🖺 Apstiprināt 🛱 Aizvērt 🕤                                                                                                    |  |  |  |  |  |

- 5. Fotogrāfijas vadlīnijas: bildes malu attiecība 3:4 kā dokumenta foto, personas sejai jābūt centrā, nav aizsegta, gaišs fons, skatiens vērsts kamerā, attēlā nav citas personas un/vai priekšmeti. JPG formātā. Izmērs vismaz 500 KB, lai varētu nodrošināt nepieciešamo izšķirtspēju. Sistēma automātiski saglabās fotogrāfiju pareizā formātā un izmērā.
- Fotogrāfijas pievienošana. Dalībnieka foto jāsaglabā datorā. Sadaļā "Personas fotogrāfija" jāspiež uz "+", jāizvēlas "Izvēlēties attēlu", jāatrod saglabātā fotogrāfija un jāspiež "Open".

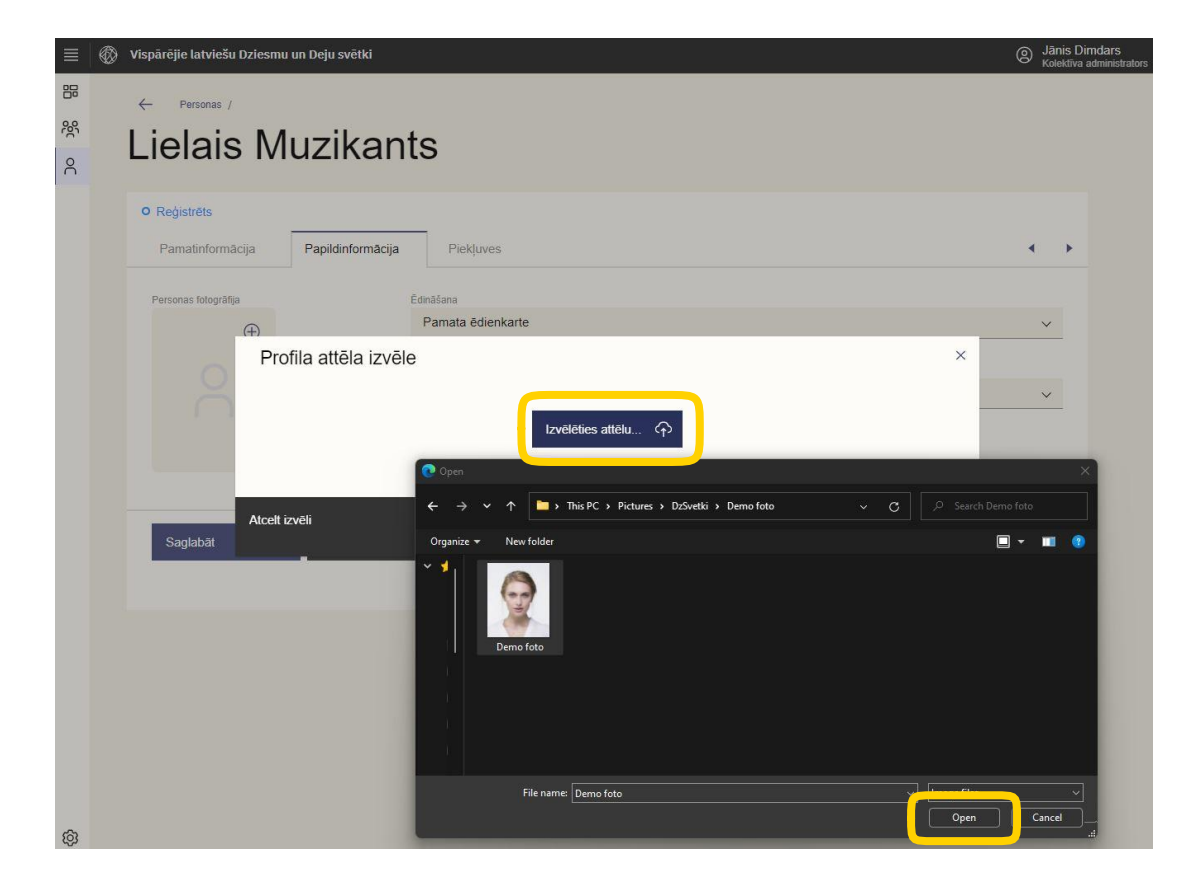

7. Kad pievienota fotogrāfija, tā jāiekadrē atbilstoši vadlīnijām un jāspiež "Apstiprināt".

| о<br>С | Lielais                                            | Profila attēla izvēle                  | × |     |
|--------|----------------------------------------------------|----------------------------------------|---|-----|
|        | O Reģistrēts<br>Pamatinformā<br>Personas fotogrāfi | Izvēlēties citu attēlu                 |   | < > |
|        | Saglabat                                           | ★ Attēla redaktors<br>←  →  ④  Q  Q  S | ^ | ~   |
|        |                                                    | Atcelt izveli Apstiprinat              |   |     |

 Jāpārliecinās, ka bilde rādās dalībnieka personas profilā, jāpievieno informācija par ēdināšanu un galveno kolektīvu. Beigās jāspiež "Saglabāt". Ja visi dati ir korekti un saglabāti, jāspiež "Aizvērt".

| Personas /<br>Lielais Muzikants                                                          | ← Personas /<br>Lielais Muzikants                                                                      |  |  |  |  |
|------------------------------------------------------------------------------------------|----------------------------------------------------------------------------------------------------|--|--|--|--|
| Reĝistrêts     Remainformacija     Remainformacija     Remainformacija                   | O Reģistrēts Pamatinformācija Papildinformācija Piekluves                                              |  |  |  |  |
| Personas fotogrāfia<br>Fersonas fotogrāfia<br>Calvenais kolektīvs<br>Po TAURES UN BUNGAS | Personas fotogrāfija<br>Edināšana<br>Pamata ēdienkarte<br>Kolektīv<br>PO TAURES UN BUNGAS<br>Galvenais |  |  |  |  |
| Saglabăt 🖺 Apstiprinăt 🖺 Aizvêrt 🕤                                                       | Labot ierakstu 🖉 Aizvērt 🕤                                                                             |  |  |  |  |

 Pēc šāda principa turpiniet ar pārējiem kolektīva dalībniekiem, kas nereģistrējas izmantojot lietotni. Ja nepieciešams dalībnieka datus labot, to iespējams veikt līdz 19. martam.